## ScienceDirect【首選 25 熱門文章】 功能

透過 ScienceDirect 平臺 Top25 Hottest Articles【首選 25 熱門文章】的功能,您可以在專長的領域持續追蹤最新的趨勢和研究發展。

Top25 Hottest Articles【首選 25 熱門文章】是 ScienceDirect 平臺上的免費服務, 提供每季下載量最高的首選 25 篇熱門文章供研究者參考。您可以選擇依期刊別 或學科別分別檢視【首選 25 熱門文章】。在【首選 25 熱門文章】的頁面下,您 可以分別點選單篇文章研讀資料,依您的使用權限取得文章摘要或全文。

您也可以登入系統做收到【首選 25 熱門文章】每季通知的設定。當您在做線上申請的時候,可以選擇依期刊別或學科別做訂閱通知的設定,一次最多可以做 10 個訂閱通知設定。

## ★如何找到此功能?

1. 從圖書館電子資源查詢系統進入 <u>ScienceDirect 首頁</u>,找尋首頁上的「View more popular articles」 文字,並點選連結,即可以進入【首選 25 熱門文章】的頁面。

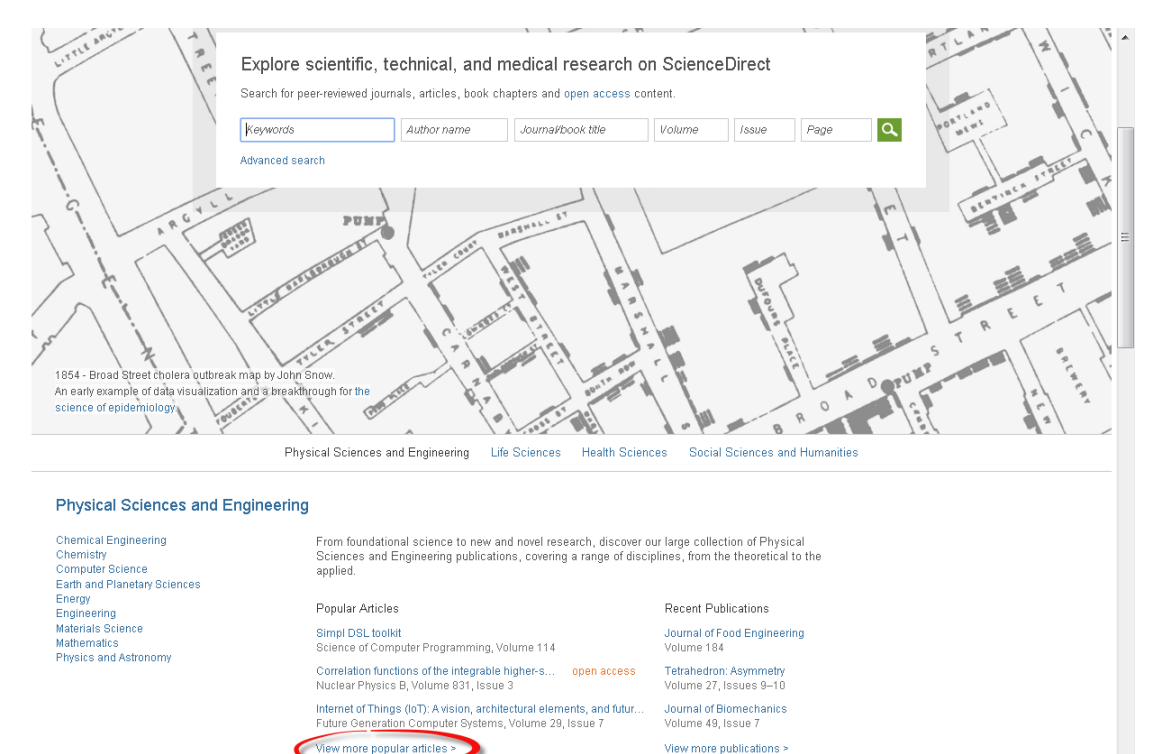

Feedback 🖓 👻

2. 直接連結網址: <u>http://top25.sciencedirect.com</u>

| ScienceDirect                                                                                                    | Top 25 Hottest Articles<br>ScienceDirect Top 25 Articles across all subject areas<br>October to December 2015                                                                                                    |   |
|----------------------------------------------------------------------------------------------------|----------------------------------------------------------------------------------------------------|---|
| www.sciencedirect.com                                                                                                    | RSS Blog This! Print Show condensed<br>1. Hallmarks of Cancer: The Next Generation • Review article<br>Cell, Volume 144, Issue 5, Pages 646-674<br>Hanahan, D.; Weinberg, Robert A.<br>FG Cade by Scopus (10043)                                                                                                    | 8 |
| select your interest     Image: Comparison of the second second sec | <ol> <li>Cpf1 Is a Single RNA-Guided Endonuclease of a Class 2 CRISPR-Cas System * Article<br/>Cell, Volume 163, Issue 3, Pages 759-771<br/>Zetsche, B.; Gootenberg, Jonathan S.; Abudayyeh, Omar O.; Slaymaker, Ian M.; Makarova, Kira<br/>S.; Essletzbichler, P.; Volz, Sara E.; Joung, J.; van der Oost, J.; Regev, A.; Koonin, Eugene V.;<br/>Zhann F.</li> </ol> | 8 |
| [all journals]                                                                                                    | 3. Users of the world, unite! The challenges and opportunities of Social Media * Article<br>Business Horizons, Volume 53, Issue 1, Pages 59-68<br>Kaplan, Andreas M.; Haenlein, Michael<br>⊖ Caed by Scopus (2126)                                                                                                    | 8 |
| Current: October to December 2015                                                                                                    | <ol> <li>Role of carnitine in cancer chemotherapy-induced multiple organ toxicity * Review<br/>article<br/>Saudi Pharmaceutical Journal, Volume 18, Issue 4, Pages 195-206<br/>Sayed-Ahmed, M.M.</li> <li>⊙ Ched by Scopus (6)</li> </ol>                                                                                                    |   |
| sign up now! for the e-mail alerts                                                                                                    | <ol> <li>Social media: The new hybrid element of the promotion mix * Article<br/>Business Horizons, Volume 52, Issue 4, Pages 357-365<br/>Mangold, W. Glynn; Faulds, David J.</li> <li>Glad by Scopus (509)</li> </ol>                                                                                                    | 8 |
| e-mail address                                                                                                    | 6. The Hallmarks of Cancer - Review article<br>Cell, Volume 100, Issue 1, Pages 57-70<br>Hanahan, D.; Weinberg, R.A.<br>⊕ Cited by Scopus (1480)                                                                                                    | 8 |

## ★如何註冊接收通知?

利用網頁的 Sing up now! 輸入您的 e-mail address

| ScienceDirect                            | Top 25 Hottest Articles                                                                                                    |     |
|------------------------------------------|----------------------------------------------------------------------------------------------------|-----|
|                                          | ScienceDirect Top 25 Articles across all subject areas<br>October to December 2015                                                                                                    |     |
| w sciencedirect.com                      | 💦 RSS 🗉 Blog This! 📒 Print Show condensed                                                                                                    |     |
|                                          | 1. Hallmarks of Cancer: The Next Generation - Review article<br>Cell, Volume 144, Issue 5, Pages 646-674<br>Hanahan, D.; Weinberg, Robert A.<br>EU Cleft be Senver (1019)                                                                                             | B   |
| select your interest                     | Copfi Is a Single RNA-Guided Endonuclease of a Class 2 CRISPR-Cas System -     Article                                                                                                    | B   |
| [all subject areas]                      | Ceili, Volume 163, Issue 3, Pages 759-771<br>Zetsche, B.; Gootenberg, Jonathan S.; Abudayyeh, Omar O.; Slaymaker, Ian M.; Makarova,<br>Kira S.; Essletzbichler, P.; Volz, Sara E.; Joung, J.; van der Oost, J.; Regev, A.; Koonin, Eug<br>V.; Zhang, F.               | ene |
| prowse top 25 archive                    | 3. Users of the world, unite! The challenges and opportunities of Social Media - Article                                                                                                    | B   |
| Current: October to December 2015        | Business Horizons, Volume 53, Issue 1, Pages 59-68<br>Kapian, Andreas M; Haenlein, Michael<br>耐 Cited by Scopus (2153)                                                                                                    |     |
| show my alerts                           | <ol> <li>Role of carnitine in cancer chemotherapy-induced multiple organ toxicity - Review<br/>article</li> <li>Saudi Pharmaceutical Journal, Volume 18, Issue 4, Pages 195-206</li> <li>Sayed-Ahmed, M.M.</li> <li>Ched by Scopus (6)</li> </ol>                     | B   |
| e-mail address                           | <ol> <li>Social media: The new hybrid element of the promotion mix          <ul> <li>Article Business Honizons, Volume 52, Issue 4, Pages 357-365</li> <li>Mangold, W. Glynn, Faulds, David J.</li> <li></li></ul></li></ol>                                          | B   |
| Request your free Top 25 certificate     | 6. The Hallmarks of Cancer - Review article<br>Cell, Volume 100, Issue 1, Pages 57-70<br>Hanahan, D.; Weinberg, R.A.                                                                                                    | B   |
| Tell other people about this service 🏾 🇲 | <ol> <li>Induction of Pluripotent Stem Cells from Mouse Embryonic and Adult Fibroblast<br/>Cultures by Defined Factors - Article<br/>Cell, Volume 122, Issue 4, Pages 683-676</li> </ol>                                                                              | B   |
| upport About the Top 25 Sitemap          | Takahashi, K.; Yamanaka, S.<br>厨 Cited by Scopus (9569)                                                                                                    |     |
|                                          | <ol> <li>Social media? Get serious! Understanding the functional building blocks of social<br/>media - Article<br/>Business Horizons, Volume 54, Issue 3, Pages 241-251<br/>Kietzmann, Jan H.; Hermkens, Kristopher, McCarthy, Ian P.; Silvestre, Bruno S.</li> </ol> | B   |

🍲 國立成功大學圖書館 National Cheng Kung University Library

服務諮詢:資訊服務組| 🍄 (886)6-2757575 Ext. 65780 | <br/>
Comparison Libert (1990) - 2757575 Ext. 65780 | <br/>
Comparison Libert (1990) - 2757575 Ext. 65780 | <br/>
Comparison Libert (1990) - 2757575 Ext. 65780 | <br/>
Comparison Libert (1990) - 2757575 Ext. 65780 | <br/>
Comparison Libert (1990) - 2757575 Ext. 65780 | <br/>
Comparison Libert (1990) - 2757575 Ext. 65780 | <br/>
Comparison Libert (1990) - 2757575 Ext. 65780 | <br/>
Comparison Libert (1990) - 2757575 Ext. 65780 | <br/>
Comparison Libert (1990) - 2757575 Ext. 65780 | <br/>
Comparison Libert (1990) - 2757575 Ext. 65780 | <br/>
Comparison Libert (1990) - 2757575 Ext. 65780 | <br/>
Comparison Libert (1990) - 2757575 Ext. 65780 | <br/>
Comparison Libert (1990) - 2757575 Ext. 65780 | <br/>
Comparison Libert (1990) - 2757575 Ext. 65780 | <br/>
Comparison Libert (1990) - 2757575 Ext. 65780 | <br/>
Comparison Libert (1990) - 2757575 Ext. 65780 | <br/>
Comparison Libert (1990) - 2757575 Ext. 65780 | <br/>
Comparison Libert (1990) - 275788 | <br/>
Ext. 65780 | <br/>
Ext. 65780 | <br/>
Ext. 65780 | <br/>
Ext. 65780 | <br/>
Ext. 65780 | <br/>
Ext. 65780 | <br/>
Ext. 65780 | <br/>
Ext. 65780 | <br/>
Ext. 65780 | <br/>
Ext. 65780 | <br/>
Ext. 65780 | <br/>
Ext. 65780 | <br/>
Ext. 65780 | <br/>
Ext. 65780 | <br/>
Ext. 65780 | <br/>
Ext. 65780 | <br/>
Ext. 65780 | <br/>
Ext. 65780 | <br/>
Ext. 65780 | <br/>
Ext. 65780 | <br/>
Ext. 65780 | <br/>
Ext. 65780 | <br/>
Ext. 65780 | <br/>
Ext. 65780 | <br/>
Ext. 65780 | <br/>
Ext. 65780 | <br/>
Ext. 65780 | <br/>
Ext. 65780 | <br/>
Ext. 65780 | <br/>
Ext. 65780 | <br/>
Ext. 65780 | <br/>
Ext. 65780 | <br/>
Ext. 65780 | <br/>
Ext. 65780 | <br/>
Ext. 65780 | <br/>
Ext. 65780 | <br/>
Ext. 65780 | <br/>
Ext. 65780 | <br/>
Ext. 65780 | <br/>
Ext. 65780 | <br/>
Ext. 65780 | <br/>
Ext. 65780 | <br/>
Ext. 65780 | <br/>
Ext. 65780 | <br/>
Ext. 65780 | <br/>
Ext. 65780 | <br/>
Ext. 65780 | <br/>
Ext. 65780 | <br/>
Ext. 65780 | <br/>
Ext. 65780 | <br/>
Ext. 65780 | <br/>
Ext. 65780 | <br/>
Ext. 65780 | <br/>
Ext. 65780 | <br/>
Ext. 6578